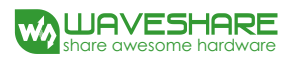

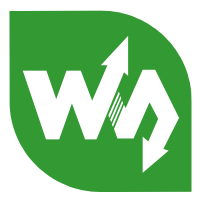

# SIM7600E-H 4G HAT

#### Overview

The SIM7600E-H 4G HAT is a 4G/3G/2G communication and GNSS positioning module, which supports LTE CAT4 up to 150Mbps for downlink data transfer. it is pretty low power consumption.

You can connect this 4G module with computer to surf the Internet, or attach it onto Raspberry Pi to enable functions like 4G high speed connection, wireless communication, making telephone call, sending SMS, global positioning, etc.

Note: this is a region-specific module, please check the supported bands before placing order.

#### Features

- Raspberry Pi connectivity, compatible with Raspberry Pi Zero/Zero W/Zero WH/2B/3B/3B+
- Supports dial-up, telephone call, SMS, MMS, mail, TCP, UDP, DTMF, HTTP, FTP, etc.
- Supports GPS, BeiDou, Glonass, LBS base station positioning
- Onboard USB interface, to test AT Commands, get GPS positioning data, and so on
- Onboard CP2102 USB to UART converter, for serial debugging
- Breakout UART control pins, to connect with host boards like Arduino/STM32
- SIM card slot, supports 1.8V/3V SIM card
- TF card slot for storing data like files, messages, etc.
- Onboard audio jack and audio decoder for making telephone call
- 2x LED indicators, easy to monitor the working status
- Onboard voltage translator, operating voltage can be configured to 3.3V or 5V via jumper
- Baudrate: 300bps ~ 4Mbps (default: 115200bps)
- Autobauding baudrate: 9600bps ~ 115200bps
- Control via AT commands (3GPP TS 27.007, 27.005, and V.25TER command set)
- Supports SIM application toolkit: SAT Class 3, GSM 11.14 Release 99, USAT
- Comes with development resources and manual (examples for Raspberry Pi/Arduino/STM32)

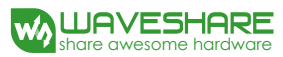

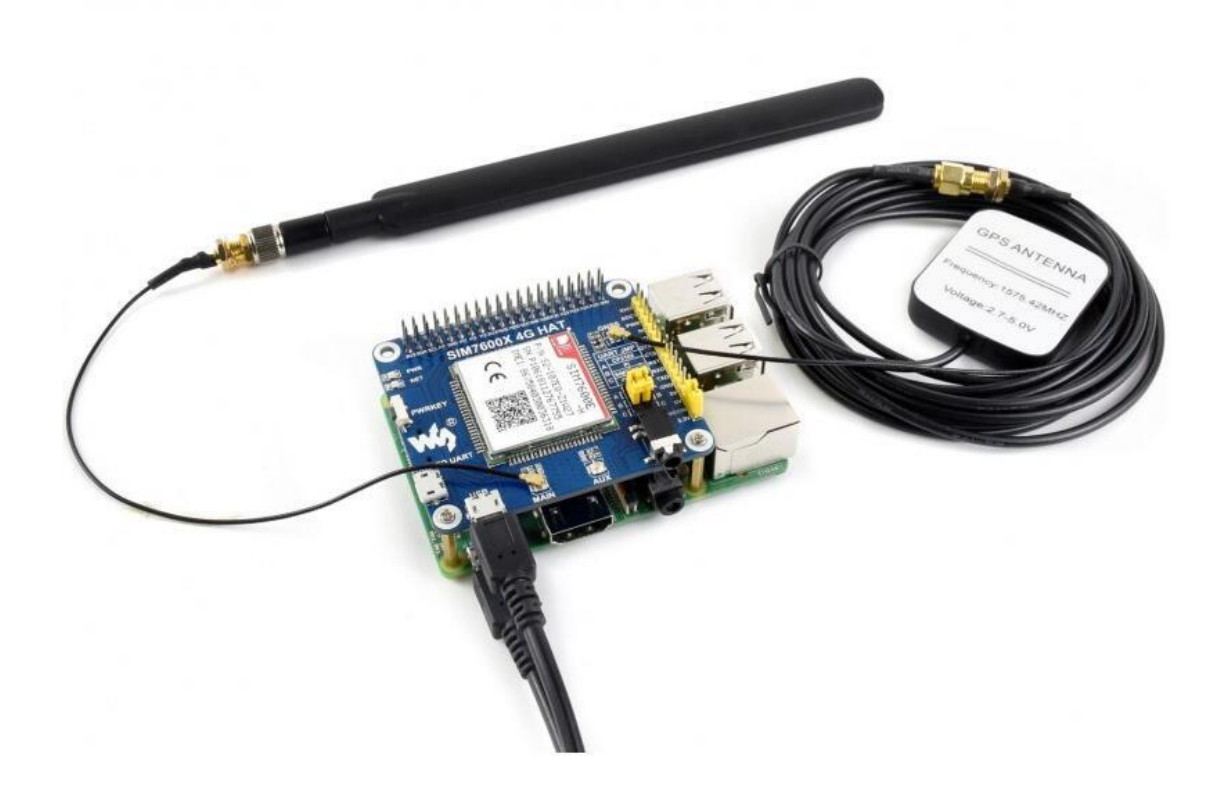

#### Note: Does not contain Raspberry Pi

# Communications Specifications

|                   | LTE                                               | WCDMA / TD-SCDMA / CDMA 2000                                                              | EDGE                                           | GSM/GPRS                                     |  |
|-------------------|---------------------------------------------------|-------------------------------------------------------------------------------------------|------------------------------------------------|----------------------------------------------|--|
| Band              | LTE-FDD B1/B3/B5/B7/B8/B20<br>LTE-TDD B38/B40/B41 | UMTS/HSPA+ B1/B5/B8                                                                       | GSM/GPRS/EDGE 900/18                           | 00 MHz                                       |  |
| Generation        | 4G                                                | 3G                                                                                        | 2.5G                                           | 2G                                           |  |
| Emitting power    | 0.25W                                             |                                                                                           | 0.5W@EGSM900<br>0.4W@DCS1800                   | 2W@GSM900<br>1W@DCS1800                      |  |
| Data Speed        | LTE CAT 4<br>Uplink≤50 Mbps<br>Downlink≤150 Mbps  | UMTS<br>Uplink≤384Kbps<br>Downlink≤384Kbps<br>HSPA+<br>Uplink≤5.76Mbps<br>Downlink≤42Mbps | EDGE<br>Uplink≤236.8kbps<br>Downlink≤236.8kbps | GPRS<br>Uplink≤85.6kbps<br>Downlink≤85.6kbps |  |
| SIM Card          | Normal SIM (Not Included)                         |                                                                                           |                                                |                                              |  |
| Applicable Region | Southeast Asia, West Asia, Europe, Africa         |                                                                                           |                                                |                                              |  |

# **GNSS Specifications**

- Receiver type
  - 16-channel
  - C/A code

- Sensitivity
  - Tracking: -159 dBm (GPS) / -158 dBm (GLONASS) / TBD (BD)
  - Cold starts: -148 dBm
- Time-To-First-Fix (open air)
  - Cold starts: <35s
  - Hot starts: <1s</p>
- Accuracy
  - Position: <2.5m CEP

#### SMS and Audio Specifications

- SMS
  - Supported types: MT, MO, CB, Text, PDU
  - Storage: USIM card and ME (default)
- Audio feature
  - Supports echo cancellation
  - Supports noise reduction

## **Other Specifications**

- Power supply: 5V
- Operating voltage: 5V/3.3V (configured via jumper)
- Operating temperature: -30°C ~ 80°C
- Storage temperature: -45°C ~ 90°C
- Dimension: 56.21mm x 65.15mm

#### What's on Board

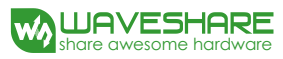

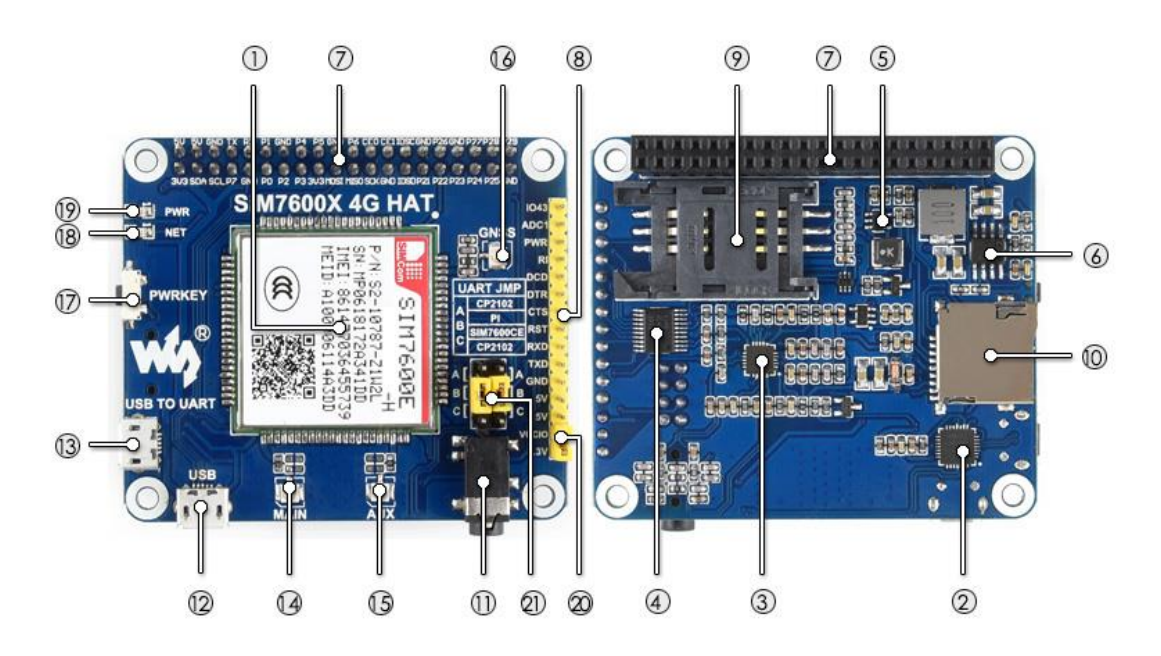

- 1. SIM7600E-H
- 2. CP2102 USB to UART converter
- 3. NAU8810 audio decoder
- 4. TXS0108EPWR voltage translator: translates 3.3V/5V into 1.8V
- 5. MP2128DT power chip
- 6. MP1482 power chip
- 7. Raspberry Pi GPIO header: for connecting with Raspberry Pi
- 8. SIM7600 control interface: for connecting with host boards like Arduino/STM32
- 9. SIM card slot: supports 1.8V/3V SIM card
- 10. TF card slot: allows file/SMS/... storage
- 11. 3.5mm earphone/mic jack
- 12. USB interface: for testing AT Commands, getting GPS positioning data, etc.
- 13. USB to UART interface: for serial debugging, or login to Raspberry Pi
- 14. MAIN antenna connector
- 15. AUX antenna connector
- 16. GNSS antenna connector
- 17. Power switch
- 18. Network status indicator
- 19. Power indicator
- 20. Operating voltage selection jumper:

VCCIO - 3.3V: set operating voltage as 3.3V

VCCIO - 5V: set operating voltage as 5V

#### 21. UART selection jumper:

A: access Raspberry Pi via USB to UART

B: control the SIM7600 by Raspberry Pi

C: control the SIM7600 via USB to UART

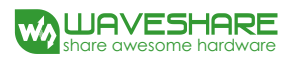

| С | 0 | n | t | e | n | ts |
|---|---|---|---|---|---|----|
| - |   |   |   | - |   |    |

| Ove  | rview     |                                      |  |  |  |  |  |  |
|------|-----------|--------------------------------------|--|--|--|--|--|--|
| Feat | Features1 |                                      |  |  |  |  |  |  |
| Com  | nmunica   | tions Specifications2                |  |  |  |  |  |  |
| GNS  | S Specif  | ications2                            |  |  |  |  |  |  |
| SMS  | and Au    | dio Specifications3                  |  |  |  |  |  |  |
| Oth  | er Speci  | fications3                           |  |  |  |  |  |  |
| Wha  | at's on B | oard3                                |  |  |  |  |  |  |
| 1.   | Hardw     | are configuration8                   |  |  |  |  |  |  |
|      | 1.1.      | Hardware configuration8              |  |  |  |  |  |  |
| 2.   | At Test   | Instructions9                        |  |  |  |  |  |  |
|      | 2.1.      | General AT commands9                 |  |  |  |  |  |  |
|      | 2.2.      | Make calls and answer calls10        |  |  |  |  |  |  |
|      | 2.3.      | Send and receive messages            |  |  |  |  |  |  |
|      | 2.4.      | GPS Debugging13                      |  |  |  |  |  |  |
|      | 2.5.      | TF Card Test15                       |  |  |  |  |  |  |
|      | 2.6.      | GPRS Debugging16                     |  |  |  |  |  |  |
|      | Lo        | ocal virtual severs settings16       |  |  |  |  |  |  |
|      | GI        | PRS Test17                           |  |  |  |  |  |  |
| 3.   | Using v   | with Raspberry Pi                    |  |  |  |  |  |  |
|      | 3.1.      | Interface overview                   |  |  |  |  |  |  |
|      | 3.2.      | UART configuration of Raspberry Pi18 |  |  |  |  |  |  |
|      | 3.3.      | Init the Raspberry Pi19              |  |  |  |  |  |  |

|    | 3.4. | Minico      | om for UART debugging on Raspberry Pi | 20 |
|----|------|-------------|---------------------------------------|----|
|    | 3.5. | Examp       | les                                   | 21 |
|    |      | 3.5.1.      | PhoneCall                             | 21 |
|    |      | 3.5.2.      | SMS                                   | 22 |
|    |      | 3.5.3.      | GPS                                   | 22 |
|    |      | 3.5.4.      | ТСР                                   | 23 |
|    |      | 3.5.5.      | FTP                                   | 23 |
| 4. | Usir | ng with Arc | luino                                 | 24 |
|    | 4.1. | Interfa     | ice overview                          | 24 |
|    | 4.2. | Install     | Arduino Library                       | 24 |
|    |      | 4.2.1.      | Phonecall                             | 25 |
|    |      | 4.2.2.      | SMS                                   | 25 |
|    |      | 4.2.3.      | GPS                                   | 26 |
|    |      | 4.2.4.      | ТСР                                   | 27 |
|    |      | 4.2.5.      | FTP                                   | 27 |

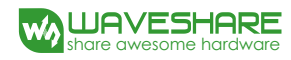

#### 1. Hardware configuration

#### 1.1. Hardware configuration

This module comes with GSM antenna, LTE antenna and micro USB cable. Besides these you should prepare a 4G sim card and a microphone cable with microphone:

- 1) Insert the SIM card to the card slot, Insert the headphone cable and connect the LTE antenna.
- 2) Connect the USB interface of SIM7600E-H 4G HAT to PC with a micro USB cable. Then the PWR indicator will keep bright.
- 3) Press the PWRKEY button and hold for 1s, the NET indicator will blink as below. Generally, the NET indicator will fast flash firstly (1 time per second), which means that the module has not logged in the Network. After logging in, the indicator become to flash slowly (1 time every three seconds). Up to the local LTE network, this process that logging in will last several seconds to dozens of seconds.

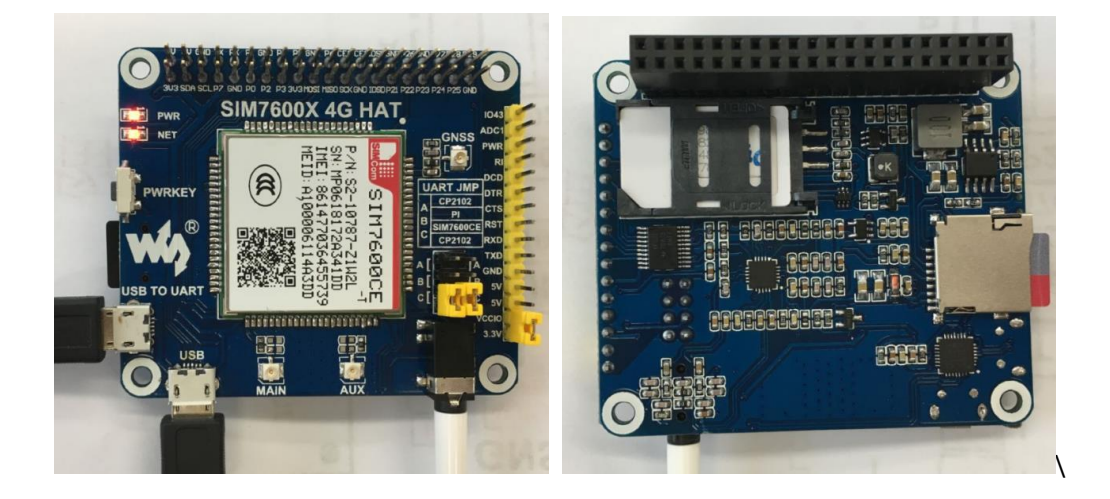

If you take too much time to log in and failed, please check that whether the LTE antenna is connected correctly, and whether the SIM card is usable and insert correctly.

4) Install SIM7600 driver (windows driver: www.waveshare.com/wiki/File:SIM7X00-Driver.7z) Open Device Manager to get the corresponding COM port number of SIM7600. For example, the AT Port is COM19 as below. Users need to choose the correct port according to the Manager. Figure: Devices Manager

- SimTech HS-USB AT Port 9001 (COM25)
- SimTech HS-USB Audio 9001 (COM24)
- SimTech HS-USB Diagnostics 9001 (COM28)
- SimTech HS-USB NMEA 9001 (COM27)

## 2. At Test Instructions

#### 2.1. General AT commands

| Commands  | Description                             | Return            |
|-----------|-----------------------------------------|-------------------|
| АТ        | AT test command                         | ОК                |
| ATE       | ATE1: Enable echo<br>ATE0: Disable echo | ОК                |
| AT+CGMI   | Module manufacturers                    | ОК                |
| AT+CGMM   | Module model                            | ОК                |
| AT+CGSN   | Serial number                           | ОК                |
| AT+CSUB   | Module revision                         | ОК                |
| AT+CGMR   | Firmware revision                       | ОК                |
| AT+IPREX  | Set baud rate                           | +IPREX:<br>OK     |
| AT+CRESET | Reset module                            | ОК                |
| AT+CSQ    | Check signal quality                    | +CSQ: 17,99<br>ОК |
| AT+CPIN?  | SIM Card Status                         | +CPIN: READY      |
| AT+COPS?  | Operator selection                      | +COPS:<br>OK      |
| AT+CREG?  | Network registration                    | +CREG:<br>OK      |
| AT+CPSI?  | UE system infor                         |                   |

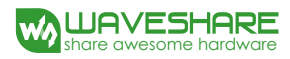

| Mode selection:        |    |
|------------------------|----|
| 2: Automatic           |    |
| 13: GSM only           | OK |
| 38: LTE only           |    |
| 48 : Any modes but LTE |    |
|                        |    |

#### For more details, please refer to the documentation: Series\_AT Command Manual\_V1.07

| SSCOM V5.13.1 Serial/Net data debugger,Author:Tintin,2618058@qq.com(Newest version) |                                              | – 🗆 ×                                                                                                    |
|-------------------------------------------------------------------------------------|----------------------------------------------|----------------------------------------------------------------------------------------------------|
| PORT COM_Settings Display Send_Data Multi_Strings Tools Help PCB打样那家强?              |                                              |                                                                                                    |
| AT                                                                                  | Send Multi Char etm32/GD32 TSP STC/TAP15 TSP |                                                                                                    |
| OK                                                                                  |                                              | <u> </u>                                                                                                    |
| OK STATE                                                                            | CUrag split   Koundbend help import          | order delay                                                                                                    |
| AT +CGMI                                                                            | DEX Data [DbClick to Write notes]            |                                                                                                    |
| SIMCUM INCORPORATED                                                                 | AT Seneral AI commands                       | <u>一一一六进制资源集1 1 1000</u>                                                                                                    |
| OK                                                                                  |                                              | Enable acho 2 1000                                                                                                    |
| AT +CGML                                                                            | AT +CONE                                     | Module manufacturers0 1000                                                                                                    |
| 2TWCOW_2TW1000CE_1                                                                  | AT +COM                                      | Module model 0 1000                                                                                                    |
| OK                                                                                  | AT +COSH                                     | Serial number 0 1000                                                                                                    |
| AT +CGSN<br>861477036455739                                                         | AT+CSUB                                      | Module revision 0 1000                                                                                                    |
| 001411000400100                                                                     | AT+COR                                       | Firmware revision 0 1000                                                                                                    |
| OK                                                                                  | AT *IPREX?                                   | Baud rate 0 1000                                                                                                    |
| AT +CSUB<br>+CSUB : BDBVD3                                                          | AT +CRESET                                   | Reset module 0 1000                                                                                                    |
| +CSUB: MDM9x07_AP_S_22_V1.36_180402                                                 | AT +CSQ                                      | Signal quality 0 1000                                                                                                    |
|                                                                                     | AT+CPIN?                                     | SIM Card Status 0 1000                                                                                                    |
| UN<br>AT +COMB                                                                      | AT+COPS?                                     | Operator selection 0 1000                                                                                                    |
| +CGMR: LE11B08SIM7600M22                                                            | AT *CREG?                                    | Network registration 0 1000                                                                                                    |
| 07                                                                                  | AT+CPSI?                                     | UE system infor 0 1000                                                                                                    |
| UK<br>AT+TPREX?                                                                     | AT+CN0EP=13                                  | auto mode selection 0 1000                                                                                                    |
| +IPREX: 115200                                                                      | ATOY                                         | factory settings 0 1000                                                                                                    |
|                                                                                     | Phone Calls AT commands                      | 18无注释 0 1000                                                                                                    |
| UK<br>AT HTSD                                                                       | AT*CNUR                                      | Phone number 0 1000                                                                                                    |
| +CSQ: 21,99                                                                         |                                              | handset output 0 1000                                                                                                    |
| 07                                                                                  |                                              | where have a statistic of 1000                                                                                                    |
| UK<br>AT+CPTN?                                                                      | AI (LYLT2                                    | 22Ware 0 1000                                                                                                    |
| +CPIN: READY                                                                        | ATD(phonepupher)                             |                                                                                                    |
| or                                                                                  | AT+CHUP                                      | Hang up call 0 1000                                                                                                    |
| AT+COPS?                                                                            |                                              | 26None 0 1000                                                                                                    |
| +COPS: 0, 0, "CHINA MOBILE CMCC", 7                                                 | AT+CLIP=1                                    | Phone ring 0 1000                                                                                                    |
| or                                                                                  | Serial output: RING-                         | Phone ringing 0 1000                                                                                                    |
| AT +CREG?                                                                           | ATA                                          | Call answer 0 1000                                                                                                    |
| *CREG: 0, 1                                                                         | AT +CHUP                                     | Hang up call 0 1000                                                                                                    |
| or                                                                                  | AT+CFUN=1                                    | 31None 0 1000                                                                                                    |
| AT+CPSI?                                                                            | SMS AT commands-                             | 32None 0 1000                                                                                                    |
| +CPSI: LTE, Online, 460-00, 0x27B4, 45847298, 468, EUTRAM-                          | AT +CMGL="ALL"                               | List all messages 0 1000                                                                                                    |
| BAND39, 38400, 5, 5, -121, -1060, -722, 9                                           | AT +CMGR=0                                   | Read message 0 1000                                                                                                    |
| OK                                                                                  | AT+CMGD=0                                    | Delete message 0 1000                                                                                                    |
| AT+CHMP=2                                                                           | AT+CNOLL=2, 1                                | message indications 0 1000                                                                                                    |
| AU AU                                                                               |                                              | 37None 0 1000                                                                                                    |
|                                                                                     | **Sending English meassage**                 | 38None 0 1000                                                                                                    |
|                                                                                     |                                              | select message formalU 1000                                                                                                    |
|                                                                                     | AT 1000- 000                                 | elect IE character sU 1000                                                                                                    |
|                                                                                     | AT 47872 = "(a) an annual an "               | Sectore and Sectore and Sector |
|                                                                                     | Walls Weyerbare                              | Send nessage 0 1000                                                                                                    |
|                                                                                     |                                              | Ressage 0 1000                                                                                                    |
| v                                                                                   |                                              | o 1000 v                                                                                                    |
| ClearData OpenFile SendTile SendTile SendTile                                       | DnTop I English SaveConfi e Hide -           |                                                                                                    |
| ComMum COMM25 SinTech HS-USB AT Port                                                | dEvery 1000 ns/Tin AddCrLf                   |                                                                                                    |
| Bronfine A More Settings Show Time and Packe OverTime 20 mm Nol1 BytesTo # 5        | ▼ VerifyNone ▼                               |                                                                                                    |
| RIS F DIR BaudRat 115200                                                            | ^                                            |                                                                                                    |
| 为了更好地发展SSCON的件<br>请您注册嘉立创作结尾客户                                                      | v                                            |                                                                                                    |
| 【升级到新版本SSCOM5.13.1】 嘉立包SMU贴片工程费50元,每焊盘1分钱!▲Wi-Fi Gprs GPS Lora 射频                   | 真组,在找性价比最高的?                                 |                                                                                                    |
| www.daxia.com S:0 R:0 COM25 Closed 115200bps.8,1,None,None                          |                                              |                                                                                                    |

#### 2.2. Make calls and answer calls

- Insert the SIM card, connect the LTE antenna and connect the USB interface of SIM7600E-H 4G HAT to PC. Then press the PWRKEY to power on the board;
- 2) Check whether the indicators blink correctly (PWR's and NET's flashes).
- 3) Send AT commands as bellow:

| Commands | Description | Return |
|----------|-------------|--------|
|          |             |        |

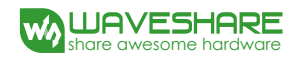

| AT+CNUM                            | Phone number (Not all SIM cards Support)                 | +CNUM<br>OK |
|------------------------------------|----------------------------------------------------------|-------------|
| AT+CSDVC                           | AT+CSDVC=1: Handset output<br>AT+CSDVC=3: Speaker output | ОК          |
| AT+CLVL=?                          | check volume level                                       | ОК          |
| AT+CLVL=2                          | volume level set to 2                                    | ОК          |
| ATD <phone_number>;</phone_number> | Make calls                                               | ОК          |
| AT+CHUP                            | Hang up call                                             | ОК          |
| AT+CLIP=1                          | Phone ring                                               | ОК          |
| ΑΤΑ                                | Call answer                                              | ОК          |

| 🆍 SSCOM V5.13.1 Serial/Net data debugger,Author:Tintin,2618058@@ | qq.c        | om(Newest version)                               | -                | C        | ı ×    |
|------------------------------------------------------------------|-------------|--------------------------------------------------|------------------|----------|--------|
| PORT COM Settings Display Send Data Multi Strings Tools I        | Help        | PCB打样那家强?                                        |                  |          |        |
| AT +CNUM                                                         | Ser         | d Multi Char                                     |                  |          |        |
| OK                                                               | _           |                                                  |                  |          |        |
| AI +USUVU=1                                                      |             | Phone Calls AT commands                          | 18无注释            | 0        | 1000 ^ |
| AT +CLVL=?                                                       |             | AT +CNUM                                         | Phone number     | 0        | 1000   |
| +CLVL: (0-5)                                                     |             | AT +CSDVC=1                                      | handset outpu    | : 0      | 1000   |
| 0F                                                               |             | AT +CLVL=?                                       | check volume le  | rel O    | 1000   |
| AT +CLVL=2                                                       |             | AT +CLVL=2                                       | volume level set | tingO    | 1000   |
| OK                                                               |             |                                                  | 23None           | 0        | 1000   |
| ATD10086;                                                        |             | ATD <phonenumber>;</phonenumber>                 | make a call      | 0        | 1000   |
| JN .                                                             |             | AT +CHUP                                         | Hang up call     | 0        | 1000   |
| VOICE CALL: BEGIN                                                |             |                                                  | 26None           | 0        | 1000   |
| AT +CHUP                                                         |             | AT +CLIP=1                                       | Phone ring       | 0        | 1000   |
| VOICE CALL: END: 000007                                          |             | Serial output: RING                              | Phone ringin     | <u> </u> | 1000   |
| OK                                                               |             | ATA                                              | Call answer      | 0        | 1000   |
| AT+CLIP=1                                                        |             | AT +CHUP                                         | Hang up call     | 0        | 1000   |
| OK                                                               |             | AT +CFUN=1                                       | 31None           | 0        | 1000   |
| RTNG                                                             |             | SMS AT commands                                  | 32None           | 0        | 1000   |
|                                                                  |             | AT +CMGL="ALL"                                   | List all messag  | es O     | 1000   |
| +CLIP: "15 168", 161, , , , 0                                    |             | AT +CMGR=0                                       | Read message     | 0        | 1000   |
| ATA<br>VOTCE CALL: RECTN                                         |             | AT +CMGD=0                                       | Delete messag    | , 0      | 1000   |
| VOICE CALL. DEGIN                                                |             | AT +CNMI=2, 1                                    | message indicati | ons O    | 1000   |
| OK                                                               |             |                                                  | 37None           | 0        | 1000   |
| AT +CHUP                                                         |             | **Sending English meassage**                     | 38None           | 0        | 1000   |
| VUICE CALL: END: UUUUU7                                          |             | AT +CMGF=1                                       | Select message f | rma O    | 1000   |
| ОК                                                               |             | AT +CSCS="GSM"                                   | elect TE charact | r s O    | 1000   |
|                                                                  |             | AT +CSMP=17, 167, 0, 0                           | set text mode p  | ara O    | 1000   |
|                                                                  |             | AT +CMGS=" <phonenumber>"</phonenumber>          | Send message     | 0        | 1000   |
|                                                                  |             | Hello, Waveshare                                 | message          | 0        | 1000   |
|                                                                  | ₹.          | 1A                                               | End sending      | 0        | 1000   |
|                                                                  |             |                                                  | 45None           | 0        | 1000   |
| ~ · · · · · · · · · · · · · · · · · · ·                          |             | **Sending Chinese message**                      | 46None           | 0        | 1000 🗡 |
| ClearData OpenFile Sen                                           | lFil.       | Stop ClearSend OnTop V English SaveConfig Hide - |                  |          |        |
| ComNum COM25 SimTech HS-USB AT Po: - HEXShow SaveData Receiv     | redT        | File SendHEX SendEvery: 1000 ms/Tim AddCrLf      |                  |          |        |
| 🔘 OpenCom 🥐 More Settings 🔽 Show Time and Packe OverTime         | 20          | ms No 1 BytesTo 末尾 ▼ VerifyNone ▼                |                  |          |        |
| □ RTS IV DTR BaudRat 115200 - abcdefg                            |             | ~                                                |                  |          |        |
| 为了更好地发展SSCOM软件<br>请您注册嘉立创作结尾客户                                   |             | ~                                                |                  |          |        |
| 【升级到新版本SSCOM5.13.1】 嘉立创SMT贴片工程费50元,每焊盘1分钱!.                      | <b>≜</b> ₩i | Fi Gprs GPS Lora 射频模组,在找性价比最高的?                  |                  |          |        |
| www.daxia.com S:0 R:0 COM25 Closed 115200bp                      | s,8,        | ,None,None                                       |                  |          | //     |

#### 2.3. Send and receive messages

- Plug the SIM card, connect the LTE antenna and and connect the USB interface of SIM7600E-H 4G HAT to PC. Then press the PWRKEY to power on the board;
- 2. Check whether the indicators blink correctly (PWR's and NET's flashes).
- 3. Send AT commands as bellow:

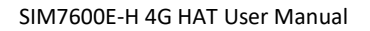

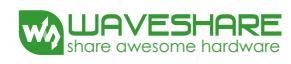

|          | Commands                                   | Description                  | Return |
|----------|--------------------------------------------|------------------------------|--------|
| AT       | +CMGF=1                                    | select message format        | ОК     |
| A٦       | F+CSCS="GSM"                               | Select TE character set: GSM | ОК     |
| AT       | +CSMP                                      | set text mode para           | ОК     |
| AT<br>ml | "+CMGS=" <phonenu<br>per&gt;"</phonenu<br> | Send message                 | ОК     |
| AT       | +CNMI=2,1                                  | message indications          | ОК     |
| AT       | +CMGR=1                                    | Read message 1               | ОК     |

| K SSCOM V5.13.1 Serial/Net data debugger,Author:Tintin,2618058                                                                                                    | @qq.com(Newest version)                                  | - 🗆 X                         | 无SIM卡· | <b>≎</b> 16:26 |                                         | © 0 🔳      |
|----------------------------------------------------------------------------------------------------|----------------------------------------------------------|-------------------------------|--------|----------------|-----------------------------------------|------------|
| PORT COM_Settings Display Send_Data Multi_Strings Tools                                                                                                    | Help PCB打样那家强?                                           |                               | 10     | . 00 100       | 1704                                    | $\bigcirc$ |
| AT                                                                                                    | Send Multi Char stm32/GD32 ISP STC/IAP15 ISP             |                               |        | +80 188        | 1704                                    | U          |
| AT+CMGF=1                                                                                                    | SHS AT comands                                           | 32Hone 0 1000 ^               |        |                |                                         |            |
| OK                                                                                                    | AT *CHGL="ALL"                                           | List all messages 0 1000      | SIM7   | 600CE-HAT 中芽   | E I                                     |            |
| AT+CMGS="134. 101"                                                                                                    | AT+CNGR=0                                                | Read nessage 0 1000           |        |                | •                                       |            |
|                                                                                                    | AT+CR6D=0                                                | Delete message 0 1000         | 又短1    | 言友达测试          |                                         |            |
| > Send message test:                                                                                                    | AT+CHNE=2, 1                                             | message indications 0 1000    |        |                |                                         |            |
| +CMGS: 15                                                                                                    | - set and in a fault of an annual to                     | 3/Hone 0 1000                 |        | PET 10-50      |                                         |            |
|                                                                                                    | AT+THERE                                                 | Calleat persons forma 0, 1000 |        | 昨天 10-52       |                                         |            |
| OK                                                                                                    | AT+CSCS="GSH"                                            | sleet TE character x0 1000    |        |                |                                         |            |
|                                                                                                    | AT+CSMP=17, 167, 0, 0                                    | set text mode para 0 1000     | Send   | message test!  |                                         |            |
|                                                                                                    | AT+CHGS=" <phonenumber>"</phonenumber>                   | Send nessage 0 1000           |        |                |                                         |            |
|                                                                                                    | Hello, Waveshare                                         | message 0 1000                |        |                |                                         |            |
|                                                                                                    | IX 1A                                                    | End sending 0 1000            |        |                |                                         |            |
|                                                                                                    |                                                          | 45None 0 1000                 |        |                |                                         |            |
|                                                                                                    | **Sending Chinese message**                              | 46Hone 0 1000                 |        |                |                                         |            |
|                                                                                                    |                                                          | select message forms 0 1000   |        |                |                                         |            |
|                                                                                                    | AT+COP=17 167 2 26                                       | slect IE character sto 1000   |        |                |                                         |            |
|                                                                                                    | AT *CHES * 1011033003400330032003100310039003100300031 * | rending persona 0 1000        |        |                |                                         |            |
|                                                                                                    | 00530049004D00370036003000584E2D658777ED4FE16D488BD5     | message 0 1000                |        |                |                                         |            |
|                                                                                                    |                                                          | End sending 0 1000            |        |                |                                         |            |
|                                                                                                    |                                                          | 53Hone 0 1000                 |        |                |                                         |            |
|                                                                                                    | TCP/IP Comunication At commands                          | 54None 0 1000                 |        |                |                                         |            |
|                                                                                                    | AT+CGDCONT=1, "IP", "CIDNET"                             | PBP context 0 1000            |        |                |                                         |            |
|                                                                                                    | AT+CGRE0?                                                | GPRS network status 0 1000    |        |                |                                         |            |
|                                                                                                    | AT+CIPMODE=1                                             | TCP/IP node 0 1000            |        |                |                                         |            |
|                                                                                                    | AT+CSUCKETPS=1                                           | PDP profile num 0 1000        |        |                |                                         |            |
|                                                                                                    | AT +NETOPEN                                              | 0 1000 v                      |        |                |                                         |            |
| ClearBata OpenFile                                                                                                    | endFile Stop ClearSend OnTco Findish SaveConfig Hide -   |                               |        |                |                                         |            |
| ConNew OWES SinTach HS-HSB AT Prov                                                                                                    | aiwadTaBila SandBET SandBrave 1000 ns/Ting addrel f      |                               |        |                |                                         |            |
| Contraction of the second second seco | 20 m Nol Britario to Tar Varify None                     |                               |        |                |                                         |            |
| BTS F DTB BaudRat 115200 - abodefg                                                                                                    | ne to mpino, pyterio *K ◆retity tono                     |                               | [O]    | A) 短信/彩        |                                         |            |
| 为了更好地发展SSCOM软件<br>请您注册嘉立创F结尾客户 SEND                                                                                                    | ~                                                        |                               |        |                |                                         |            |
| 【升级到新版本SSCON5.13.1】 嘉立创3MT贴片工程表50元,每焊盘1分线                                                                                                    | !▲Wi-Fi Gprs GPS Lora 射频模组,在找性价比最高的?                     |                               |        |                | 1 2 2 2 2 2 2 2 2 2 2 2 2 2 2 2 2 2 2 2 |            |
| www.daxia.com S:0 R:0 COM25 Closed 115200                                                                                                    | bps,8,1,None,None                                        |                               |        |                |                                         |            |

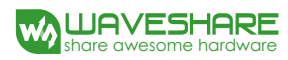

| n SSCOM V5.13.1 Serial/Net data debugger,Author:Tintin,2618058@qq.com(Newest version) | -       |      | $\times$ |
|---------------------------------------------------------------------------------------|---------|------|----------|
| PORT COM Settings Display Send Data Multi Strings Tools Help PCB打样耶密强?                |         |      |          |
| -CMT1: "SM", 20                                                                       |         |      |          |
| OK 26None                                                                             |         | 0 1  | 000      |
| AT+CUIP=1                                                                             | ng      | 0 1  | 1000     |
| -CUNK: REC RELD , # 5010                                                              | ging    | 0 1  | 1000     |
| 7400650073007400200066006F0072002000530049004D0037003600300038FF01                    | /er     | 0 1  | 000      |
| AT+CHUP Hang up o                                                                     | all     | 0 1  | 000      |
| OK                                                                                    |         | 0 1  | 1000     |
| SMS AT commands 32None                                                                |         | 0 1  | 1000     |
| AT +CMGL="ALL" List all me                                                            | sages   | 0 1  | 1000     |
| AT+CMGR=0 Read mess                                                                   | age     | 0 1  | 1000     |
| AT 4CM6D=0 Delete mes                                                                 | sage    | 0 1  | 1000     |
| AT-CRUCT=2, 1 nessage indi                                                            | ations  | 0 1  | 1000     |
| 37None                                                                                |         | 0 1  | ,000     |
| *Sending English meassage** 38None                                                    |         | 0 1  | .000     |
| AT +CMCF=1 Salect messag                                                              | 2 forma | 0 1  | .000     |
| AT+CSCS= GSM sleet TE char                                                            | acter s | 0 1  | .000     |
| AT+CSM2=17, 167, 0, 0 set text mod                                                    | e para  | 0 1  | .000     |
| AT+UMCS= (phonenumber) Send mess                                                      | age     | 0 1  | .000     |
| Hello, Waveshare messag                                                               |         |      | .000     |
|                                                                                       | ng      |      | .000     |
|                                                                                       |         |      | .000     |
| **Sending Lhinese message** 46None                                                    | _       |      | .000     |
| A Tundy=1 select message                                                              | 2 forma |      | .000     |
| A TOSLO-USZ sleet If char                                                             | acter s |      | .000     |
|                                                                                       | e para  |      | .000     |
|                                                                                       | sage    |      | 1000     |
|                                                                                       | Red an  |      |          |
|                                                                                       | End Ser | Iurn | <u>s</u> |
| ClearDate OpenFile SendFile Stop ClearSend OnTop Fights Severation file Hide -        |         |      |          |
| ComMun COM25 SinTech HS-USB AT Por                                                    |         |      |          |
| Bore Setting Show Time and Packs OverTime 20 ms No1 Bytesto ≠ E v VerifyNone          |         |      |          |
| TOTE OF THE BANKBAT 115200   bbodefg                                                  |         |      |          |
|                                                                                       |         |      |          |
| (7) J EXT #26X8/2004/AFT SERD<br>首次計算会が回転置容力                                          |         |      |          |
| 【升级到新版本SSCOME, 13.1】 嘉立创SMT和出土程费50元。每焊盘1分钱!▲Wi-Fi Gprs GPS Lora 射频模组,在找性价比最高的?        |         |      |          |
| www.daxia.com S:0 R:0 COM25 Closed 115200bps.8,1,None,None                            |         |      |          |

## 2.4. GPS Debugging

| Commands    | Description                                              | Return    |
|-------------|----------------------------------------------------------|-----------|
|             | GNSS Power Control:                                      |           |
| AT+CGPS     | AT+CGPS =1:Turn on                                       | ОК        |
|             | AT+CGPS =0:Turn off                                      |           |
|             | CNSS povigation information parced from NMEA contances   | +CGNSINF: |
| AT+CGPSINFO | GNSS navigation information parsed from NIVIEA sentences |           |

- 1) Connecting the GPS antenna, and place the receiver on open area outdoor
- 2) AT+CGPS =1 //Turn on power of GPS
- 3) Open u-center and set the Port and Baudrate (NMEA Port,COM27)
  - SimTech HS-USB AT Port 9001 (COM25)
  - SimTech HS-USB Audio 9001 (COM24)
  - SimTech HS-USB Diagnostics 9001 (COM28)
  - SimTech HS-USB NMEA 9001 (COM27)
- 4) AT+CGNSINF // Print the GPS information
- 5) AT+CGPS =0 //Turn off power of GPS

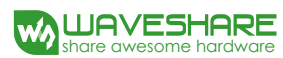

| T 40/2827989=1                                                                                                    | A Cond Walki Charal a co (anon you have for our you | 1                    |            |
|----------------------------------------------------------------------------------------------------|-----------------------------------------------------|----------------------|------------|
| K Avantation                                                                                                    | Send Multi Char stm32/GD32 ISP STC/IAPI6 ISP        |                      |            |
| E                                                                                                    | C-Drag split   RoundSend help Import                | ord                  | er delay _ |
| GLGSV, 3, 1, 12, 86, 30, 033, 33, 87, 26, 326, 29, 71, 37, 059, 36, 78, 01, 330, *68                                                                                                    | HEX Data (DbClick to Write notes)                   | Send(note) + -       | ns.        |
| 6L63V, 3, 12, 65, 16, 177, 88, , 85, 02, 080, 72, 46, 133, 452                                                                                                    | AT                                                  | AT test command      | 1 1000     |
| GPOSV, 3, 1, 12, 02, 22, 268, 20, 05, 02, 210, 26, 06, 50, 307, 46, 09, 16, 125, 27*7C                                                                                                    | ATEI                                                | Enable echo          | 3 1000     |
| ercos, 5, 2, 12, 11, 55, 016, 46, 13, 46, 46, 26, 51, 154, 52, 05, 13, 040, *74<br>ercos, 12, 12, 12, 12, 12, 10, 165, 24,, 30, 02, 178, *7C                                                                                                    | ALEU                                                | Bisable echo         | 2 1000     |
| BDCSV 4, 1, 13, 01, 49, 127, 02, 46, 237, 03, 63, 188, 04, 31, 109, *68                                                                                                    |                                                     | e T:+ \$2            | 0 1000     |
| BIOSY, 4, 2, 13, 09, 11, 182, 10, 52, 223, 11, 34, 064, 13, 47, 320, *6F                                                                                                    |                                                     | 6天:注释                | 0 1000     |
| BDOSV, 4, 4, 13, 17, 40, 142, #5F                                                                                                    |                                                     | 7于注释                 | 0 1000     |
|                                                                                                    |                                                     |                      | 0 1000     |
| GRVTG, 0, 0, T, 2, 3, M, 0, 0, N, 0, 0, K, A*3C<br>GRVTME, 19221, 00 A, 2922, EDLAGE N, 11404, 602141, N, 0, 0, 0, 210518, 2, 3, M, A*3                                                                                                    | AT+CHMP=38                                          | LTE mode             | 0 1000     |
| MRML, 102241.00, N, 2232.051636, N, 11404.655141, E, 0.0, 0.0, 210516, 2.3, N, W-3                                                                                                    | AT +CMNB=2                                          | NB-IoT mode          | 0 1000     |
| GPGSA, A. 2, 03, 06, 09, 17, 19, 28, , , , , , 1, 4, 1, 1, 0, 9*37                                                                                                    | AT+NBSC=1                                           | Scrambling Feature   | 0 1000     |
| BOSA, A. 2.,, 1.4, 1.1, 0.3424<br>BOSA, A. 2.,, 1.4, 1.1, 0.3424                                                                                                    | AT+CSQ                                              | Signal quality repor | 0 1000     |
| I+CGRSTST=0                                                                                                    | AT +CGATT?                                          | Check attach service | 0 1000     |
| +CGRSINF                                                                                                    | AT+CPSI?                                            | Inquiring UE info    | 0 1000     |
| CONSINT:                                                                                                    | AT +CGNAPN                                          | Get network apn      | 0 1000     |
| 1, 201002, 102240, 000, 22, 042,00, 114, 010219, 00, 000, 0, 00, 0, 0, 1, 1, 1, 1, 4, 0                                                                                                    | AT+CSTT="otn"                                       | Set APN              | 0 1000     |
|                                                                                                    | AT+CIICR                                            | Bring up connection  | 0 1000     |
| +CGRSPWR=0                                                                                                    | AT+CIFSR                                            | Get local address    | 0 1000     |
| <u>K</u>                                                                                                    | AI*CIPSIANI* ICF , 113.81.232.178 , 1822            | Start up connection  | 0 1000     |
|                                                                                                    | wills Hanshare STR7000V TCP Test                    | Send data            | 0 1000     |
|                                                                                                    | AT+CTPCIOSE=1                                       | data .               | 0 1000     |
|                                                                                                    |                                                     | Boostinets context   | 0 1000     |
|                                                                                                    |                                                     | 24平注释                | 0 1000     |
|                                                                                                    |                                                     | GPRS-                | 0 1000     |
|                                                                                                    | AT+CHMP=13                                          | GSM/GPRS mode        | 0 1000     |
|                                                                                                    | AT+NESC=1                                           | Scrambling Feature   | 0 1000     |
|                                                                                                    | AT+COPS?                                            | Signal quality repor | 0 1000     |
|                                                                                                    | AT+CGATT?                                           | Check attach service | 0 1000     |
|                                                                                                    | AT+CSTT?                                            | Query available APN  | 0 1000     |
|                                                                                                    | AT+CSTT="cmnet"                                     | set APN              | 0 1000     |
|                                                                                                    | AT+CIICR                                            | Bring up connection  | 0 1000     |
|                                                                                                    | AT+CIFSR                                            | Get local address    | 0 1000     |
|                                                                                                    | AT+CIPSTART="TCP", "113. 81. 232. 178", 1822        | Start up connection  | 0 1000     |
|                                                                                                    | AT+CIPSEND=33                                       | Send data            | 0 1000     |
|                                                                                                    | Hello, Waveshare SIM7000X TCP Test                  | data                 | 0 1000     |
|                                                                                                    |                                                     | Close connection     | 0 1000     |
|                                                                                                    | AI CITSIOI                                          | peactivate context   | 0 1000     |
|                                                                                                    |                                                     |                      | 0 1000     |
|                                                                                                    | AT+CGRSPWR=1                                        | Turn on GNSS nower   | 0 1000     |
|                                                                                                    | AT+CGRSINF                                          | Get GPS info         | 0 1000     |
|                                                                                                    | AT+CGRSPWR=0                                        | trun off GNSS power  | 0 1000     |
|                                                                                                    |                                                     | 44无注释                | 0 1000     |
|                                                                                                    |                                                     | 45无注释                | 0 1000     |
|                                                                                                    |                                                     | 46无注释                | 0 1000     |
|                                                                                                    |                                                     | 47无注释                | 0 1000     |
|                                                                                                    |                                                     | 48无注释                | 0 1000     |
|                                                                                                    |                                                     | 49无注释                | 0 1000     |
|                                                                                                    |                                                     | 50无注释                | 0 1000     |
|                                                                                                    | v                                                   | 51无注释                | 0 1000     |
| ClearData OpenFile Stop ClearSend OnTop English SaveConfig                                                                                                    | Hi del —                                            |                      |            |
| The COURSE State by December 1 and the Country December 1 and the Country D | 1                                                   |                      |            |
| ongrun conco simicon is ose ni ro. I REShow SaveData   Acceivediorile  SendREA   SendREA   SendRevery SUU MS/11mg/ Add                                                                                                    | 3                                                   |                      |            |
| CloseCom C More Settings   Show line and Facke Overline 20 mcMol Byteslo 末度 Verity/None                                                                                                    |                                                     |                      |            |
| RTS DTR BaudRat 9600 -                                                                                                    | ^                                                   |                      |            |
|                                                                                                    |                                                     |                      |            |

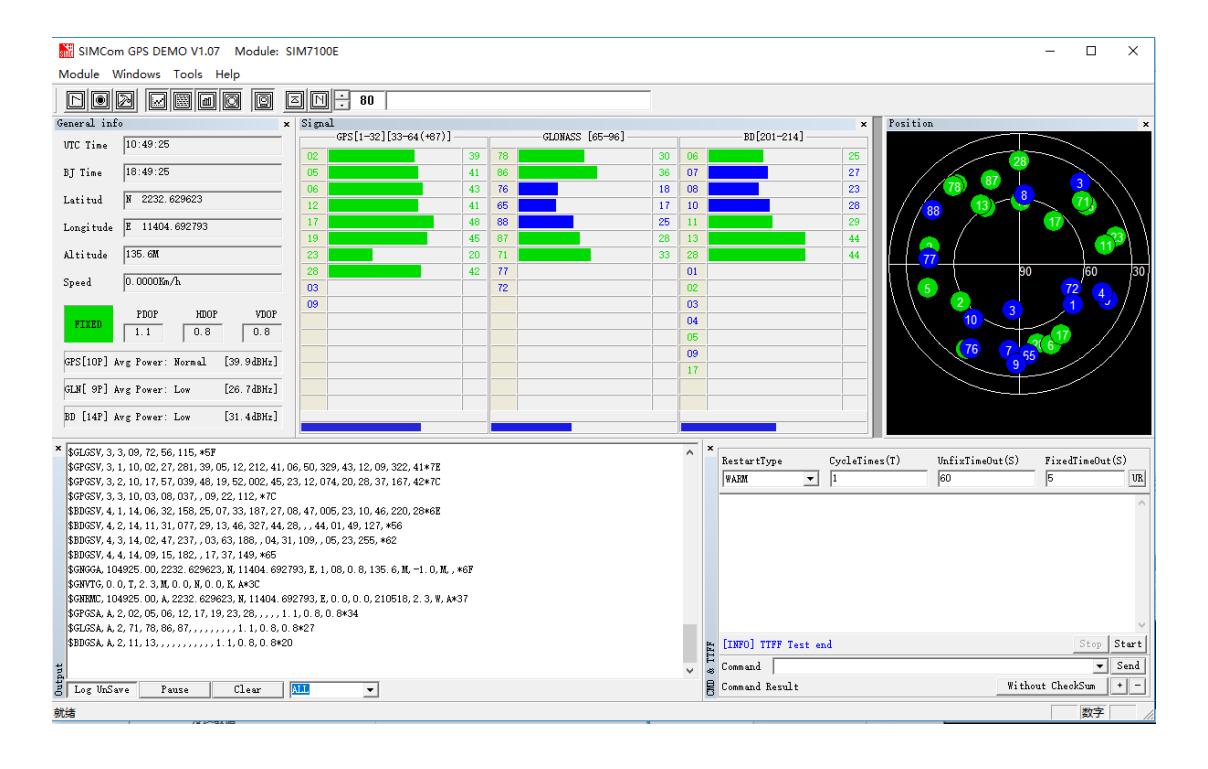

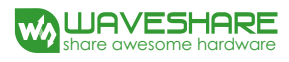

|                                                                                                    |                                                                                                    | ~                                          |
|----------------------------------------------------------------------------------------------------|----------------------------------------------------------------------------------------------------|--------------------------------------------|
| 🕐 u-center 7.02 - [Text Console]                                                                                                    |                                                                                                    | <u></u>                                    |
| 💽 File Edit View Player Receiver Tools Window Help                                                                                                    |                                                                                                    | ×                                          |
|                                                                                                    |                                                                                                    |                                            |
| ••• ▼ ™ ▼   ½ ¾     ≏ ■   Ⅱ   ●   ▶ ▶ ▼ ≫   ₩ ]                                                                                                    | .]                                                                                                    |                                            |
| x<br>2/1 2/2 4/2<br>G15 G2 G24 G26 G29 G                                                                                                    | G5 G21 G18                                                                                                    | - 50<br>- 40<br>- 30<br>- 20<br>- 10<br>dB |
| 08:14:10 \$GPGLL,2232.467426,N,11404.392523,E,0814<br>08:14:10 \$GPGSA,A,2,15,24,02,,1,25,45,029,.29<br>08:14:10 \$GPGSV,2,108,15,72,310,21,26,45,029,.29<br>08:14:10 \$GPGSV,2,108,15,72,310,21,26,45,029,.29<br>08:14:10 \$GPENC,081410.000,A,2232.467675,N,11404.<br>08:14:10 \$GPENC,081410.000,A,2232.467675,N,11404.39<br>08:14:11 \$GPGGA,081410.000,232,24,67675,N,11404.39<br>08:14:11 \$GPGGA,081410.000,232,24,67675,N,11404.39<br>08:14:11 \$GPGGA,081410.000,232,24,67675,N,11404.39<br>08:14:11 \$GPGGA,081410.000,232,24,67675,N,11404.39<br>08:14:11 \$GPGGA,08141.000,232,24,67675,N,11404.39<br>08:14:11 \$GPGGA,2,25,24,67675,N,11404.392685,E,0814<br>08:14:11 \$GPGSV,2,1,08,15,72,310,21,26,45,029,.29<br>08:14:11 \$GPGSV,2,10,81,57,29,063,21,25,321,02,2<br>08:14:11 \$GPGSV,0,07,M,0.000,N,000,N,000,K,A*0D<br>08:14:11 \$GPTGA,0,07,M,000,000,000,K,A*0D<br>08:14:11 \$GPZDA,081411.000,17,11,2014,,*5A | 1410.000,A,A*5D<br>1.00*05<br>29,40,244,18,24,34,171,43*79<br>,23,136,32,18,15,295,*78<br>4.392523,E,0.000,0.0,171114,,,<br>392685,E,1,3,3.01,2.029,M,-1.5<br>1411.000,A,A*57<br>1.00*05<br>29,40,244,17,24,34,171,42*77<br>4.392685,E,0.000,0.0,171114,,,<br>4.392685,E,0.000,0.0,171114,,,<br>4.392685,E,0.000,0.0,0,171114,,,<br>4.392685,E,0.000,0.0,0,0,0,0,0,0,0,0,0,0,0,0,0,0 | <sup>↑</sup> 1) 11 28                      |
|                                                                                                    |                                                                                                    | - /                                        |

#### 2.5. TF Card Test

- 1. Plug the SIM card, connect the LTE antenna and and connect the USB interface of SIM7600E-H 4G HAT to PC. Then press the PWRKEY to power on the board;
- 2. Check whether the indicators blink correctly (PWR's and NET's flashes).
- 3. Send AT commands as bellow:

| Commands    | Description           | Return           |
|-------------|-----------------------|------------------|
| AT+FSCD=D:  | Select directory      | ОК               |
| AT+FSLS     | list directories      | +FSLS:<br>OK     |
| AT+CFTRANRX | write data into files | ><br>OK          |
| AT+CFTRANTX | open file             | +CFTRANTX:<br>OK |

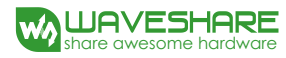

| 🆺 SSCOM V5.13.1 Serial/Net data debugger,Author:Tintin,2618058@qq.com(Newest version)   |                                              | - 🗆 ×                       |
|-----------------------------------------------------------------------------------------|----------------------------------------------|-----------------------------|
| PORT COM_Settings Display Send_Data Multi_Strings Tools Help PCB打样那家强?                  |                                              |                             |
| AT+FSCD=D:                                                                              | Send Multi Char stm32/GD32 ISP STC/IAP15 ISP |                             |
| *F368. 8.7                                                                              | AT+NETOPEN                                   | Open socket 0 1000 🔺        |
| OK<br>AT-FOLC                                                                           | AT+CIPOPEN=0, "TCP", "113.81.233.65", 2317   | establish connection 0 1000 |
| +FSLS: SUBDIRECTORIES:                                                                  | AT+CIPSEND=0, 9                              | send data 0 1000            |
| overlays                                                                                | Waveshare                                    | data 0 1000                 |
| Nyur<br>System Volume Information                                                       | AT+CIPCLOSE=0                                | close connection 0 1000     |
| ·                                                                                       | AT+NETCLOSE                                  | Close socket 0 1000         |
| bon2708-rpi-0-w. dtb                                                                    |                                              | 66None 0 1000               |
| COPYING Linux                                                                           | TF Card Test                                 | 67None 0 1000               |
| issue txt                                                                               | AT+FSCD=D:                                   | Select directory 0 1000     |
| bom2708-rpi-b-plus. dtb                                                                 | AT+FSLS                                      | list directories 0 1000     |
| bom2708-rpi-b.dtb<br>bom2708-rpi-cm.dtb                                                 | AT+CFTRANRX="D:/MyDir/t1.txt",10             | write data into file 0 1000 |
| ben2709-rpi-2-b. dtb                                                                    | waveshare.                                   | data 0 1000                 |
| bom2710-rpi-3-b-plus.dtb                                                                | AT+CFTRANTX="D:/MyDir/t1.txt"                | open_file0 1000             |
| bcm2710-rpi-cm3. dtb                                                                    |                                              | 0 1000                      |
| bootcode. bin                                                                           | GPS Test                                     | 0 1000                      |
| ondline.txt                                                                             | AT+CGPS=1                                    | Turn on GPS 0 1000          |
| fixup. dat                                                                              | AT+CGPSINFO                                  | Get GPS information 0 1000  |
| fixup_cd. dat<br>fixup_db. dat                                                          | AT+UGPS=U                                    | Turn off GPS 0 1000         |
| fixup_x.dat                                                                             |                                              | 0 1000                      |
| kernel.ing<br>barnal7 ing                                                               |                                              | 79None 0 1000               |
| start. elf                                                                              |                                              | 80None 0 1000               |
| start_cd.elf                                                                            |                                              | 81None 0 1000               |
| start_x.elf                                                                             |                                              | 0 1000                      |
| LICENSE. or acle                                                                        |                                              | 0 1000                      |
| OK                                                                                      |                                              | 25W 0 1000                  |
| AT+CFTRANRX="D:/MyDir/t1.txt",10                                                        |                                              | 0 1000                      |
| ok                                                                                      |                                              | 87None 0 1000               |
| AT+CFTRANTX="D:/MyDir/t1.txt"                                                           |                                              | 88None 0 1000               |
| *CFTKANTX: DATA, ULU<br>wavesbare                                                       |                                              | 89None 0 1000               |
|                                                                                         |                                              | 90None 0 1000               |
| +CFTKANTX: U                                                                            |                                              | 91None 0 1000               |
| ок 🗸                                                                                    |                                              | 92None 0 1000 -             |
| ClearData OpenFile Stop ClearSend OnTop                                                 | English SaveConfig Hide -                    |                             |
| ComNum COM25 SimTech HS-USB AT Po: - HEXShow SaveData ReceivedToFile SendHEX SendEvery: | 1000 ms/Tim AddCrLf                          |                             |
| More Settings Show Time and Packe OverTime 20 ms No1 BytesTo 末屋 - Ver                   | ifyNone                                      |                             |
| RTS V DTR BaudRat 115200 v abcdefg                                                      | ^                                            |                             |
| 为了更好地发展SSCOm欧件                                                                          |                                              |                             |
| 请您注册嘉立创作结尾客户                                                                            | ×                                            |                             |
| 【升级到新版本SSCOM5.13.1】 嘉立创SMT贴片工程要50元,每焊盘1分钱! ▲Wi-Fi Gprs GPS Lora 射频模组,在                  | E技性价比最高的?                                    |                             |
| www.daxia.com  S:98  R:711  COM25 Opened 115200bps,8,1,None,None                        | CTS=0 DSR=0 RLSD=0                           | 1                           |

## 2.6. GPRS Debugging

#### LOCAL VIRTUAL SEVERS SETTINGS

Virtual servers define the mapping between service ports of WAN and web servers of LAN. All requests from Internet to service ports of WAN will be redirected to the computer (web servers of LAN) specified by the server IP. (see your router's guide manual)

- 4) Log in Management Console of your router with browser (read your router's guide manual for specific address)
- 5) Set Port: 1822 (The Port can't be conflict to other's. Here we set 1822)

Set LAN IP address of your computer (you can run CMD on your computer, and execute command ipconfig to enquiry the address of IPv4), 192.168.6.168 as examples

| - |     |               |      |           |           |               |     |
|---|-----|---------------|------|-----------|-----------|---------------|-----|
|   | 4.2 |               |      | 0047 0047 | 2247 2247 | 100 100 1 100 |     |
|   | 12  | SIMI/X00 TEST | WAN1 | 2317-2317 | 2317-2317 | 192.168.1.168 | ALL |
| L |     |               |      |           |           |               |     |

6) You can search "IP" on browser to get your WAN IP address.

## GPRS TEST

- Plug the SIM card, connect the LTE antenna and and connect the USB interface of SIM7600E-H 4G HAT to PC. Then press the PWRKEY to power on the board;
- 2. Check whether the indicators blink correctly (PWR's and NET's flashes).
- 3. Send AT commands as bellow:

| 命令                                          | 说明                                    | 返回值            |
|---------------------------------------------|---------------------------------------|----------------|
| AT+CGDCONT=1,"IP","<br>CMNET"               | PDP context                           | ОК             |
| AT+CGREG?                                   | GPRS network status                   | + CGREG:<br>OK |
| AT+CIPMODE=1                                | TCP/IP mode                           | ОК             |
| AT+CSOCKSETPN=1                             | PDP profile number                    | ОК             |
| AT+NETOPEN                                  | Open socket                           | +NETOPEN:      |
| AT+CIPOPEN=0,"TCP","<br>113.81.233.65",2317 | establish connection                  | +CIPOPEN:      |
| AT+CIPSEND=0,9                              | Send data of a specific size          | >              |
| AT+CIPSEND=0,                               | Send data of a fixed size             | >              |
| 1A                                          | (HEX format) Tell module to send data | +CIPSEND:      |
| AT+CIPCLOSE                                 | close connection                      | +CIPCLOSE:     |
| AT+NETCLOSE                                 | Close socket                          | +NETCLOSE:     |

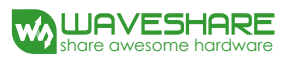

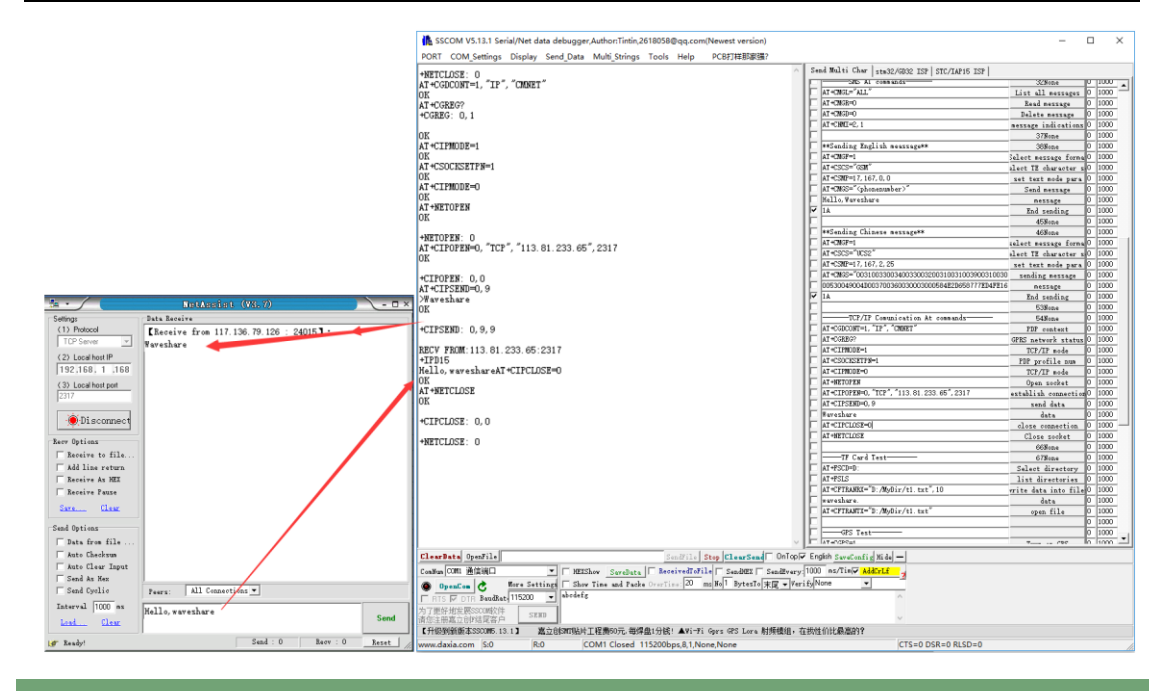

#### 3. Using with Raspberry Pi

#### 3.1. Interface overview

The default relationship between SIM7600 control pins and Raspberry Pi IOs is shown in Table 1.

| SIM7600    | IO of Raspberry Pi B+ | Description         |
|------------|-----------------------|---------------------|
| 5V         | 5V                    | Power supply (5V)   |
| GND        | GND                   | Ground              |
| TXD        | RXD (BCM P15)         | UART pin            |
| RXD        | TXD (BCM P14)         | UART pin            |
| PWR        | P22 (BCM P6)          | Power up the module |
| FLIGHTMODE | P7 (BCM P4)           | Flight mode         |

#### Table 1: The relationship between SIM7600 control pins and Raspberry Pi IOs

#### 3.2. UART configuration of Raspberry Pi

Because UART of Raspberry Pi is used for Linux console output by default, if we want to use the UART, we need to change the settings. Executing this command to enter the configuration page :

sudo raspi-config

Choose Advanced Options -> Serial -> no, to disable Linux's use of console UART

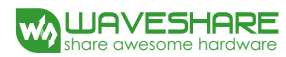

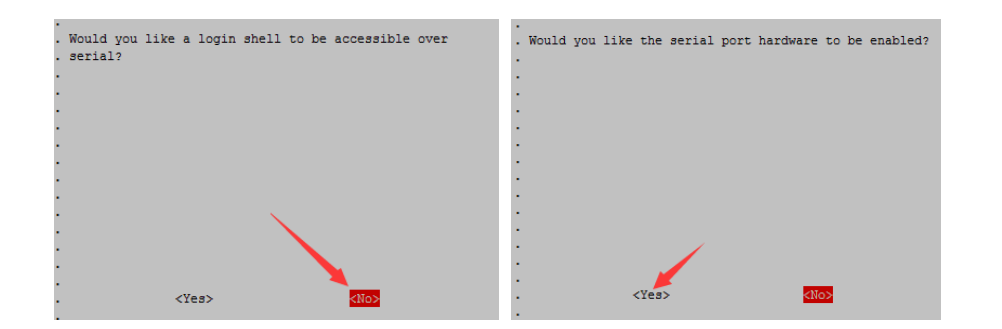

Open /boot/config.txt file, find the below statement and uncomment it to enable the UART. You can directly append it at the end of file as well.

enable\_uart=1

Then reboot.

- 3.3. Init the Raspberry Pi
- 1. Download the raspberry pi demo code and copy the SIM7600X folder to /home/pi/ directory.
- 2、 Enter /home/pi/ directory,execute command:

chmod 777 sim7600\_4G\_hat\_init

3、 Open the /etc/rc.local file, then add the context below:

sh /home/pi/SIM7600X/sim7600\_4G\_hat\_init

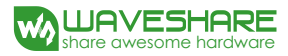

| • <u>1</u> Raspberry Pi 3 Model B+ × +                                                                                                    |                                 |               | ${}^{\triangleleft} {}^{\flat}$ |
|----------------------------------------------------------------------------------------------------|---------------------------------|---------------|---------------------------------|
| GNU nano 2.7.4                                                                                                    | 文件:                             | /etc/rc.local |                                 |
| <pre>#!/bin/sh -e # # rc.local # This script is executed at the end of each multiuser rur # Make sure that the script will "exit 0" on success or ar # value on error. # # In order to enable or disable this script just change th # bits. # # By default this script does nothing.</pre> | nlevel.<br>ny other<br>he execu | er            |                                 |
| <pre># Print the IP address<br/>IP=s(hostname -I)    true<br/>if [ "\$_IP" ]; then<br/>printf "My IP address is %s\n" "\$_IP"<br/>fi<br/>#fbcp&amp;<br/>/usr/bin/wvdial5<br/>sh /home/pi/SIM7600X/sim7600_4G_hat_init<br/>Cxtt 0</pre>                                                     |                                 |               |                                 |

#### 3.4. Minicom for UART debugging on Raspberry Pi

Inserting the module to Raspberry Pi and plug the jumper B,

Install minicom, minicom is a text-based modem control and terminal emulation program for Linux:

sudo apt-get install minicom

Execute command: minicom -D /dev/ttyS0 (ttyS0 is the UART of Raspberry Pi 3B)

Baud rate is 115200 by default. If you need to change the baud rate, for example 9600, you can add the parameter -b 9600.

The user UART device of Raspberry Pi 2B/Zero is ttyAMA0, and ttyS0 of Raspberry Pi 3B

Testing Bluetooth function as examples:

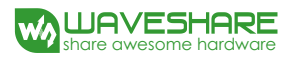

| • <u>1</u> Raspberry Pi 3 Model B+ × | • <u>2</u> Raspberry Pi 3 Mo | odel B+ × +   |                 |      |   |
|--------------------------------------|------------------------------|---------------|-----------------|------|---|
| AT<br>OK                             |                              |               |                 |      | ^ |
| AT<br>OK                             |                              |               |                 |      |   |
|                                      |                              |               |                 |      |   |
|                                      |                              |               |                 |      |   |
|                                      |                              |               |                 |      |   |
|                                      |                              |               |                 |      |   |
|                                      |                              |               |                 |      |   |
|                                      |                              |               |                 |      |   |
|                                      |                              |               |                 |      |   |
|                                      |                              |               |                 |      |   |
|                                      |                              |               |                 |      |   |
|                                      |                              |               |                 |      |   |
| CTRL-A Z for help   115200 8M        | N1   NOR   Minicom           | 2.7   VT102   | Offline   ttyS0 |      |   |
|                                      |                              |               |                 |      |   |
| ssh://pi@192.168.6.134:22            | 🗄 SSH2                       | xterm ដ⁺ 94x2 | 27 🔟 5,1 2 会    | 话 ↑↓ |   |

#### 3.5. Examples

- 1. Download the demo code from wiki and copy to the Raspberry Pi (/home/pi/SIM7600X)
- 2. Enter the bcm2835 directory, compile and install the BCM2835 library:

chmod +x configure && ./configure && sudo make && sudo make install

4、 Compile and run the demo (for example:PhoneCall):

Clean up: sudo make clean

Recompile: sudo make

Run the program: sudo ./PhoneCall

Combination command: sudo make clean && sudo make && sudo ./PhoneCall

#### 3.5.1. PHONECALL

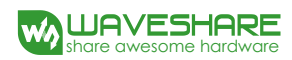

| ① <u>1</u> Raspberry Pi 3 Model B+ × +                                                                                                    | $\leftrightarrow$ |
|----------------------------------------------------------------------------------------------------|-------------------|
| <pre>pigraspberrypi:-/SIM7600X \$ cd PhoneCall/<br/>pigraspberrypi:-/SIM7600X/PhoneCall \$ sudo make<br/>g++ -c -0 PhoneCall.o PhoneCall.cpp<br/>g++ -c -0/arduPi.o/arduPi.cpp<br/>g++ -c -0/sim7X000.o/sim7X00.cpp<br/>g++ -Wall -0 PhoneCall PhoneCall.o/arduPi.o/sim7x00.o -lbcm2835 -lrt -lpthread<br/>pigraspberrypi:-/SIM7600X/PhoneCall \$ sudo ./PhoneCall<br/>Starting up</pre> |                   |
| RDY                                                                                                    |                   |
| +CPIN: READY<br>AT<br>OK<br>AT+CREG?<br>+CREG: 0,2                                                                                                    |                   |
| OK<br>AT+CREG?<br>+CREG: 0,2                                                                                                    |                   |
| OK<br>AT-CREG?<br>+CREG: 0,1<br>ATD10086;<br>OK<br>Call disconnected<br>^C                                                                                                    |                   |

#### 3.5.2. SMS

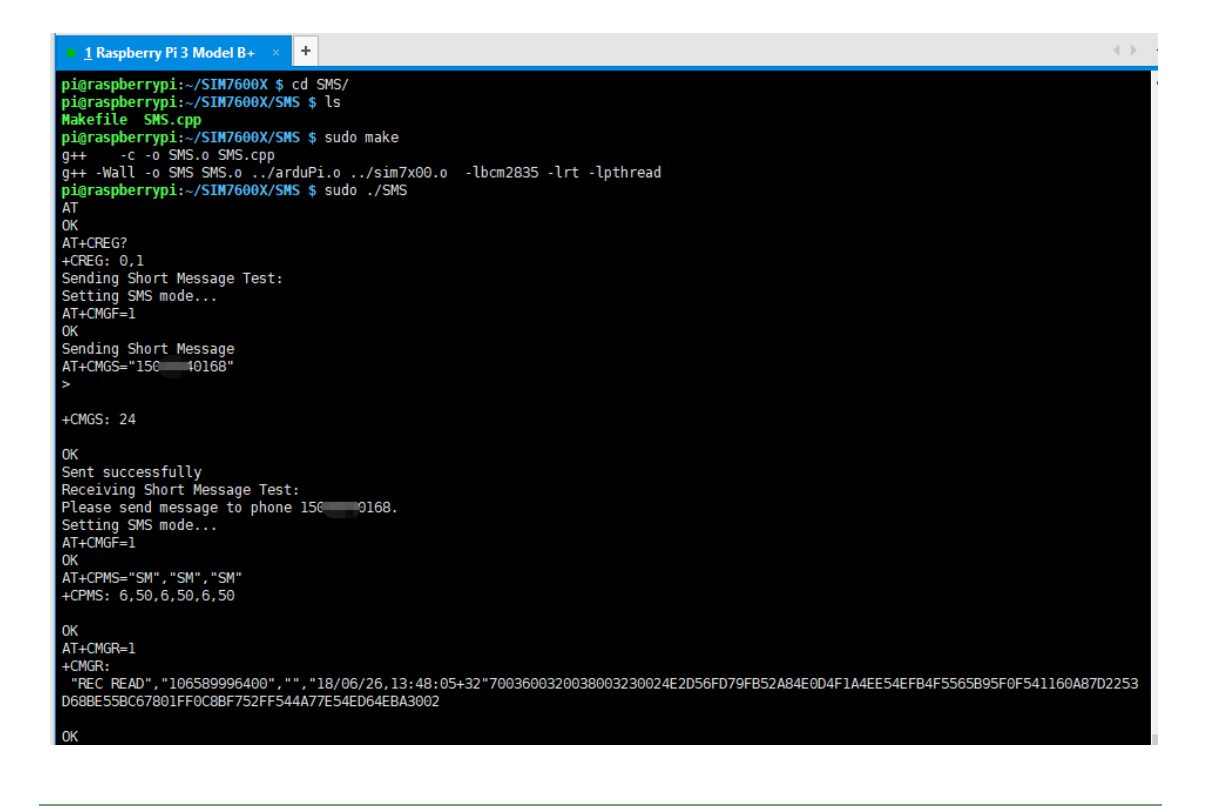

#### 3.5.3. GPS

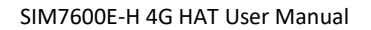

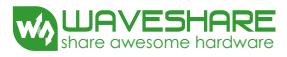

<u>1</u> Raspberry Pi 3 Model B+ × +

| <pre>pigraspberrypi:-/SIM7600X/GPS \$ sudo make clean &amp;&amp; sudo make &amp;&amp; sudo ./GPS rm -f *.o GPS g++ -c -o GPS.o GPS.opp g++ -vall -o GPS GPS.o/arduPi.o/sim7x00.o -lbcm2835 -lrt -lpthread AT OK AT+CREG? +CREG: 0,1 Start CPS session AT+CGPS=1,1 OK AT+CGPSINF0 +CGPSINF0 +CGPSINF0 +CGPSINF0:</pre> |
|----------------------------------------------------------------------------------------------------|
| OK<br>AT+CGPSINFO<br>+CGPSINF0:                                                                                                    |
| OK<br>AT+CGPSINFO<br>+CGPSINFO:<br>2232.643279,N,11404.697531,E,300618,085520.0,96.0,0.0,0.0                                                                                                    |
| OK<br>Latitude is 22.544054 N<br>Longitude is 114.078293 E<br>Day Month Year is 300618<br>UTC time is 085520<br>AT+CGPS=0<br>OK                                                                                                    |

#### 3.5.4. TCP

| • <u>1</u> Raspberry Pi 3 Model B+ × +                                                                                                    | $\rightarrow$ |
|----------------------------------------------------------------------------------------------------|---------------|
| pigraspberrypi:-/SIN7600X/TCP \$ sudo make clean && sudo make && sudo ./TCP                                                                                                    |               |
|                                                                                                    |               |
| g++                                                                                                    |               |
| AT                                                                                                    |               |
| OK .                                                                                                    |               |
| AT+CBEG?                                                                                                    |               |
| +CREG: 0.1                                                                                                    |               |
| AT+CREG?                                                                                                    |               |
| +CREG: 0,1                                                                                                    |               |
| AT+CGREG?                                                                                                    |               |
| +CGREG: 0,1                                                                                                    |               |
| AT+CGSOCKCONT=1, "IP", "CMNET"                                                                                                    |               |
| OK                                                                                                    |               |
| AT+CSOCKSETPN=1                                                                                                    |               |
| OK                                                                                                    |               |
| AT+CIPMODE=0                                                                                                    |               |
|                                                                                                    |               |
| AT-HUE TOPEN                                                                                                    |               |
|                                                                                                    |               |
| AITLAUUD                                                                                                    |               |
|                                                                                                    |               |
| NK                                                                                                    |               |
| at+cTPSEND=0.                                                                                                    |               |
| >                                                                                                    |               |
|                                                                                                    |               |
| OK                                                                                                    |               |
| Send Message:Waveshare Successfully!                                                                                                    |               |
| AT+CIPCLOSE=0                                                                                                    |               |
| OK                                                                                                    |               |
|                                                                                                    |               |
| +CIPCLOSE: 0,0                                                                                                    |               |
| AT+NETCLOSE                                                                                                    |               |
| OK Contraction of the second second se |               |
|                                                                                                    |               |
|                                                                                                    |               |

## 3.5.5. FTP

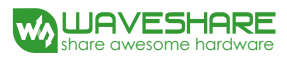

| ①1 Raspberry Pi 3 Model B+ × +                                                                                                    | •  |
|----------------------------------------------------------------------------------------------------|----|
| <pre>pigraspberrypi:-/SIM7600X/FTP \$ sudo make clean &amp;&amp; sudo make &amp;&amp; sudo ./FTP rm -f *.0 FTP g+  -c 0 FTP.0 FTP.0 FTP.cpp g++ -Wall -0 FTP FTP.0/arduPi.0/sim7x00.0 -lbcm2835 -lrt -lpthread AT OK AT+CFEG: 0,1 AT+CFTPORT=21 OK AT+CFTPPORT=21 OK AT+CFTPTPNE=A OK AT+CFTPN="13.81.235.52" OK AT+CFTPN="" OK AT+CFTPN="" OK</pre> | ^  |
| Downloading file form "113.81.235.52"<br>Download file from FTP<br>AT+CFTPGETFILE="index.htm",0<br>OK<br>Upload file to "113.81.235.52"<br>Upload file to FTP<br>AT+CFTPPUTFILE="index.htm",0<br>OK                                                                                                    | .~ |

# 4. Using with Arduino

## 4.1. Interface overview

The default relationship between SIM7600 control pins and Arduino is shown in Table 1.

| SIM7600 | Arduino UNO /UNO PLUS | Description         |
|---------|-----------------------|---------------------|
| 5V      | 5V                    | Power supply (5V)   |
| GND     | GND                   | Ground              |
| TXD     | 0 (RX)                | UART pin            |
| RXD     | 1 (TX)                | UART pin            |
| PWR     | 2                     | Power up the module |

Table 2: The relationship between SIM7600 control pins and Arduino

#### 4.2. Install Arduino Library

- 1. Download the Arduino demo code and copy the Waveshare\_SIM7600X\_Arduino\_Library folder to {the Arduino software installation path}/Library/ .
- 2. Run the Arduino IDE, then select the example code as below:

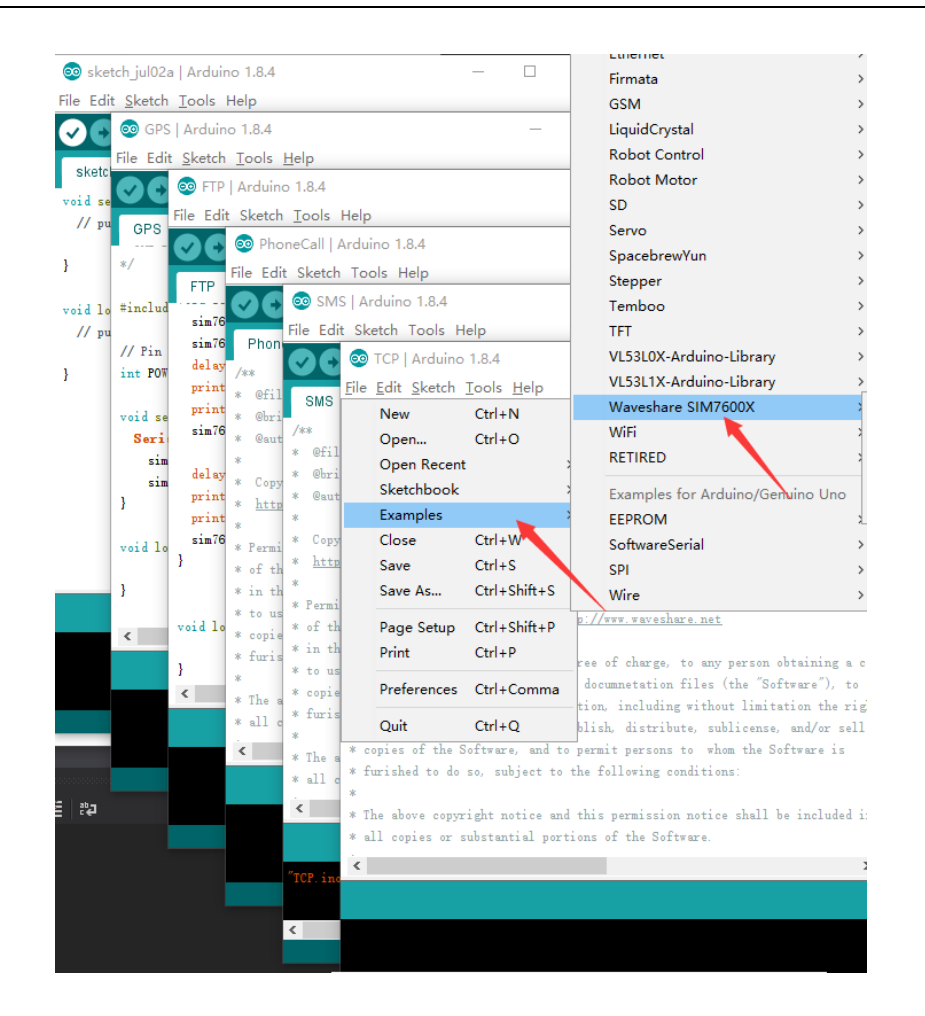

4.2.1. PHONECALL

| © COM8            | _ |     | × |
|-------------------|---|-----|---|
|                   |   | Sen | d |
| AT                |   |     |   |
| Starting up       |   |     |   |
| AT                |   |     |   |
| AT +CREG?         |   |     |   |
| ATD10086;         |   |     |   |
| AT +CHUP          |   |     |   |
| Call disconnected |   |     |   |

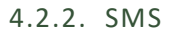

| 💿 COM8                    |           |           | - |       | ×      |
|---------------------------|-----------|-----------|---|-------|--------|
|                           |           |           |   |       | Send   |
| AT                        |           |           |   |       |        |
| Starting up               |           |           |   |       |        |
| AT                        |           |           |   |       |        |
| AT                        |           |           |   |       |        |
| AT                        |           |           |   |       |        |
| AT +CREG?                 |           |           |   |       |        |
| Setting SMS mode          |           |           |   |       |        |
| AT +CMGF=1                |           |           |   |       |        |
| Sending Short Message     |           |           |   |       |        |
| AT +CMGS="15 168"         |           |           |   |       |        |
| www.waveshare.com         |           |           |   |       |        |
|                           |           |           |   |       |        |
| Sent successfully         |           |           |   |       |        |
| Setting SMS mode          |           |           |   |       |        |
| AT +CMGF=1                |           |           |   |       |        |
| AT +CPMS="SM", "SM", "SM" |           |           |   |       |        |
| AT +CMGR=1                |           |           |   |       |        |
|                           |           |           |   |       |        |
| Autoscroll                | Newline ~ | 9600 baud | ~ | Clear | output |

| 💿 COM8            |      | -    | ×    |
|-------------------|------|------|------|
|                   |      |      | Send |
| AT                |      |      | ^    |
| Starting up       |      |      |      |
| AT                |      |      |      |
| AT                |      |      |      |
| AT                |      |      |      |
| AT                |      |      |      |
| AT                |      |      |      |
| AT                |      |      |      |
| AT                |      |      |      |
| AT +CREG?         |      |      |      |
| Start GPS session |      |      |      |
| AT+CGPS=1, 1      |      |      |      |
| AT+CGPSINF0       |      |      |      |
|                   |      |      |      |
| A.V.              |      |      |      |
| OK .              |      |      |      |
| AT+CGPSINF0       |      |      |      |
| ,,,,,,,,          |      |      |      |
| ov                |      |      |      |
| AT CORTINES       |      |      |      |
| AI COISINFO       |      |      |      |
|                   |      |      |      |
| OK                |      |      |      |
| AT +CGPST NF0     |      |      |      |
|                   |      |      |      |
|                   |      |      |      |
| OK                |      |      |      |
|                   |      |      |      |
|                   | <br> | <br> |      |

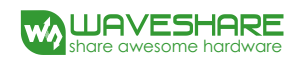

4.2.4. TCP

| ∞ COM8                                     |                |      |      | _ |       | ×      |
|--------------------------------------------|----------------|------|------|---|-------|--------|
|                                            |                |      |      |   |       | Send   |
| AT                                         |                |      |      |   |       |        |
| AT +CREG?                                  |                |      |      |   |       |        |
| AT +CSQ                                    |                |      |      |   |       |        |
| AT +CREG?                                  |                |      |      |   |       |        |
| AT+CPSI?                                   |                |      |      |   |       |        |
| AT +CGREG?                                 |                |      |      |   |       |        |
| AT+CGSOCKCONT=1, "IP", "CMNET"             |                |      |      |   |       |        |
| AT+CSOCKSETPN=1                            |                |      |      |   |       |        |
| AT+CIPMODE=0                               |                |      |      |   |       |        |
| AT+NETOPEN                                 |                |      |      |   |       |        |
| AT+IPADDR                                  |                |      |      |   |       |        |
| AT+CIPOPEN=0, "TCP", "118.190.93.84", 2317 |                |      |      |   |       |        |
| AT+CIPSEND=0,                              |                |      |      |   |       |        |
| Waveshare                                  |                |      |      |   |       |        |
| ,                                          |                |      |      |   |       |        |
| AT+CIPCLOSE=0                              |                |      |      |   |       |        |
|                                            |                |      |      |   |       |        |
|                                            |                |      |      |   |       |        |
| Autoscroll                                 | Newline $\vee$ | 9600 | baud | ~ | Clear | output |

4.2.5. FTP

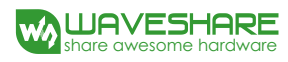

| 💿 COM8                       |         |        |           | _      |       | ×      |
|------------------------------|---------|--------|-----------|--------|-------|--------|
|                              |         |        |           |        |       | Send   |
| AT                           |         |        |           |        |       | ^      |
| AT                           |         |        |           |        |       |        |
| AT +CREG?                    |         |        |           |        |       |        |
| AT +CFTPPORT=21              |         |        |           |        |       |        |
| AT +CFTPMODE=1               |         |        |           |        |       |        |
| AT +CFTPTYPE=A               |         |        |           |        |       |        |
| AT +CFTPSERV="113.81.235.52" |         |        |           |        |       |        |
| AT+CFTPUN="user"             |         |        |           |        |       |        |
| AT +CFTPPW="waveshare"       |         |        |           |        |       |        |
| Download file from FTP       |         |        |           |        |       |        |
| AT+CFTPGETFILE="index.htm",0 |         |        |           |        |       |        |
| Upload file to FTP           |         |        |           |        |       |        |
| AT+CFTPPUTFILE="index.htm",0 |         |        |           |        |       |        |
|                              |         |        |           |        |       | *      |
| 🗹 Autoscroll                 | Newline | $\sim$ | 9600 baud | $\sim$ | Clear | output |